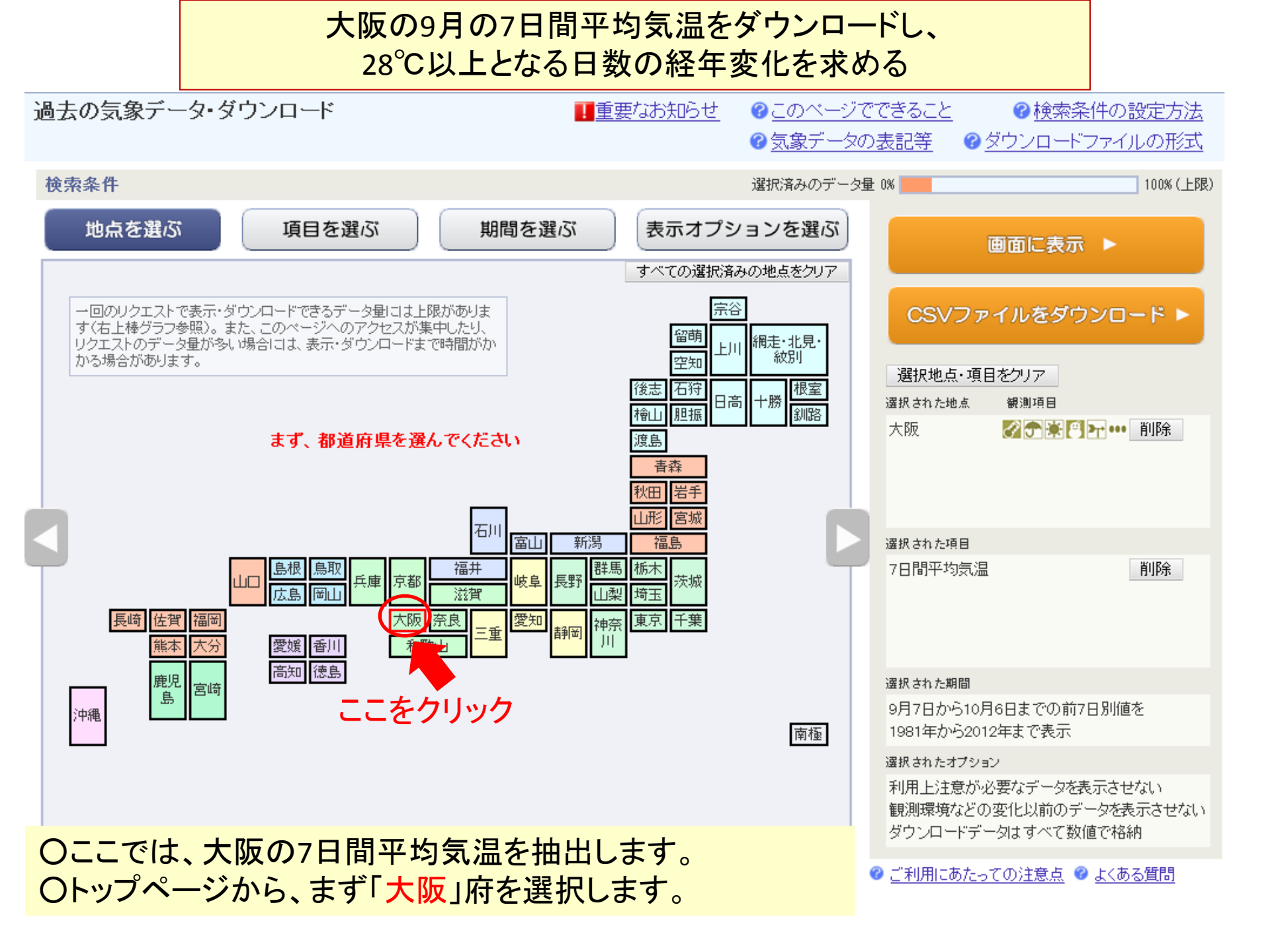

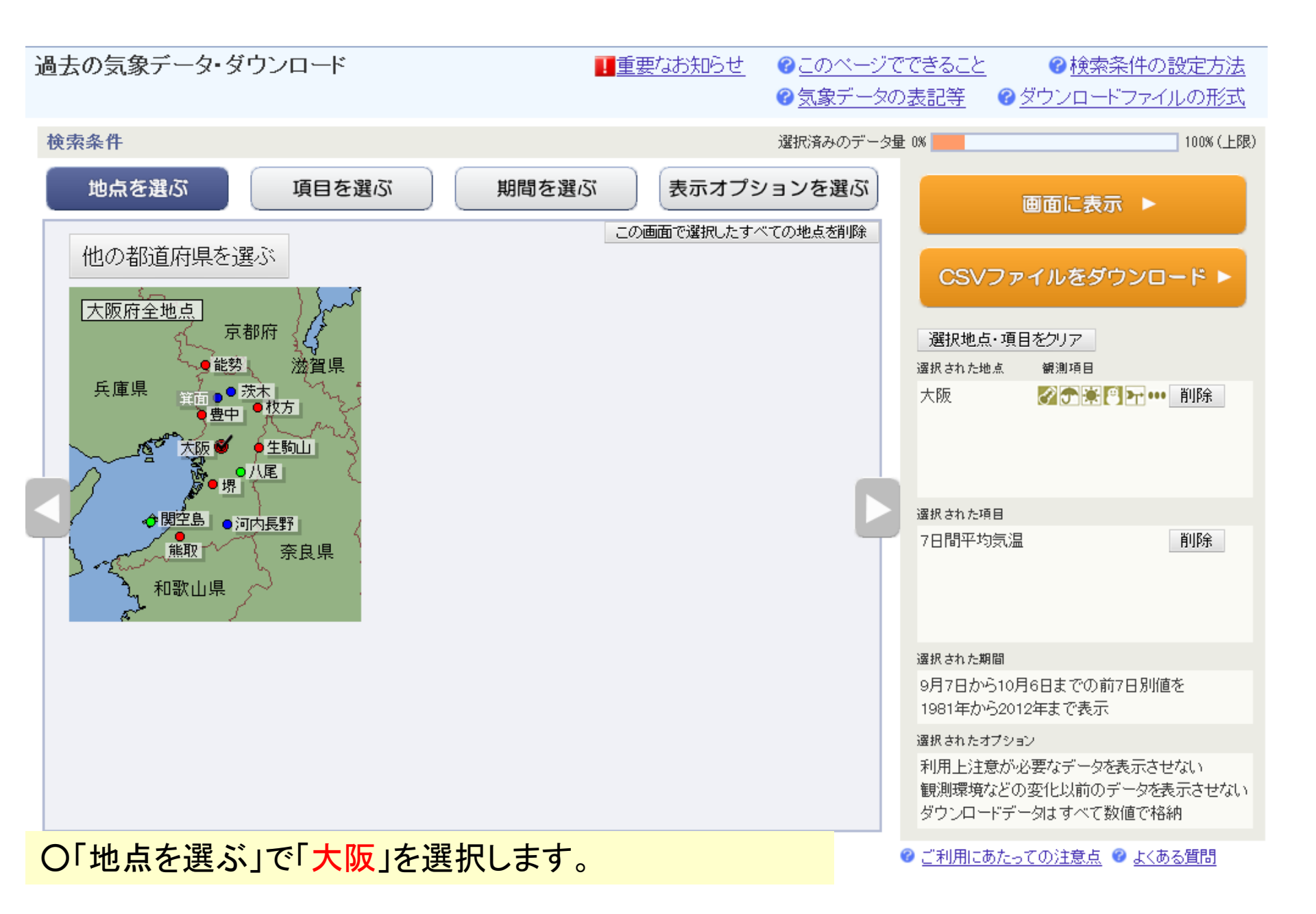

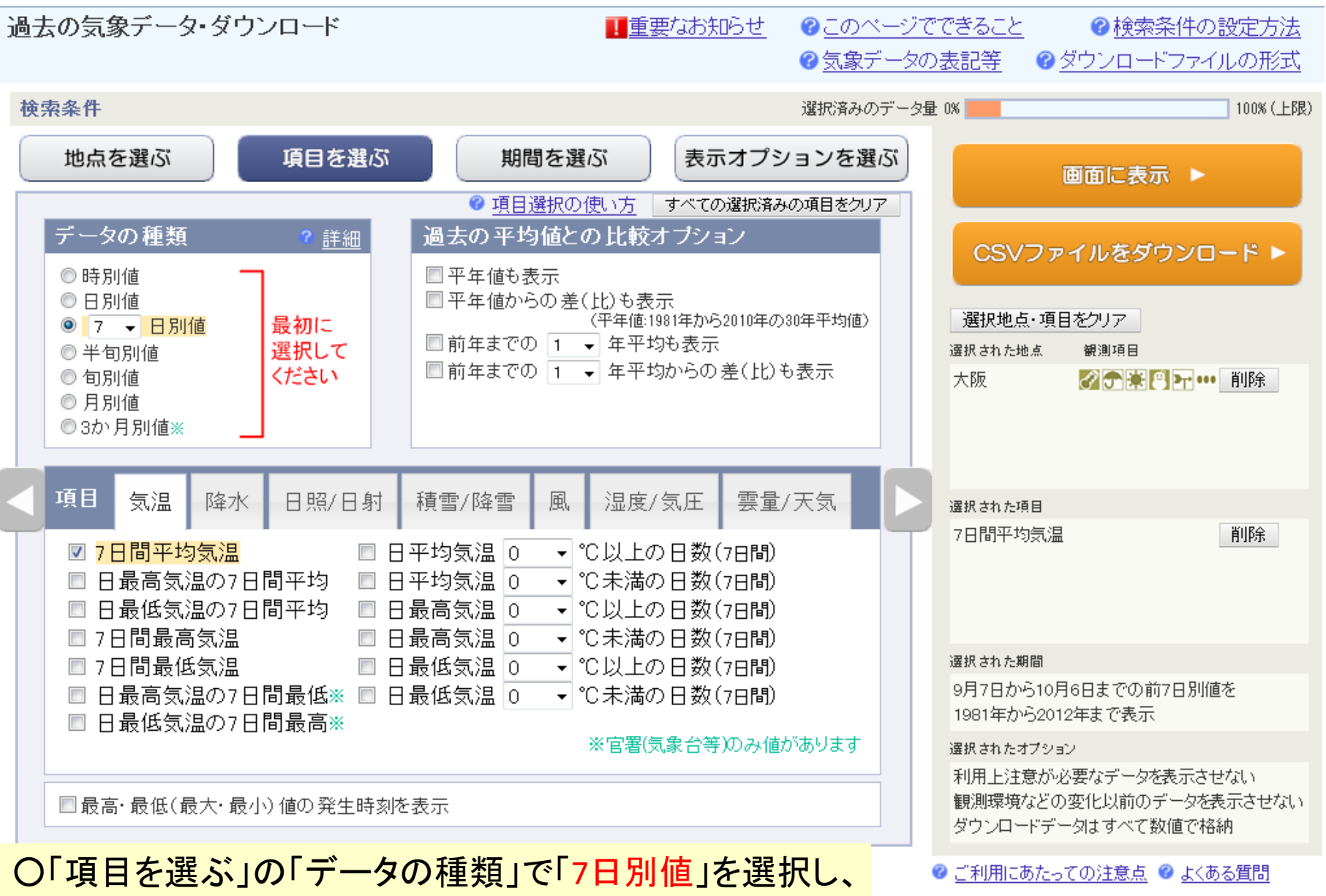

「項目」で「7日間平均気温」を選択します。

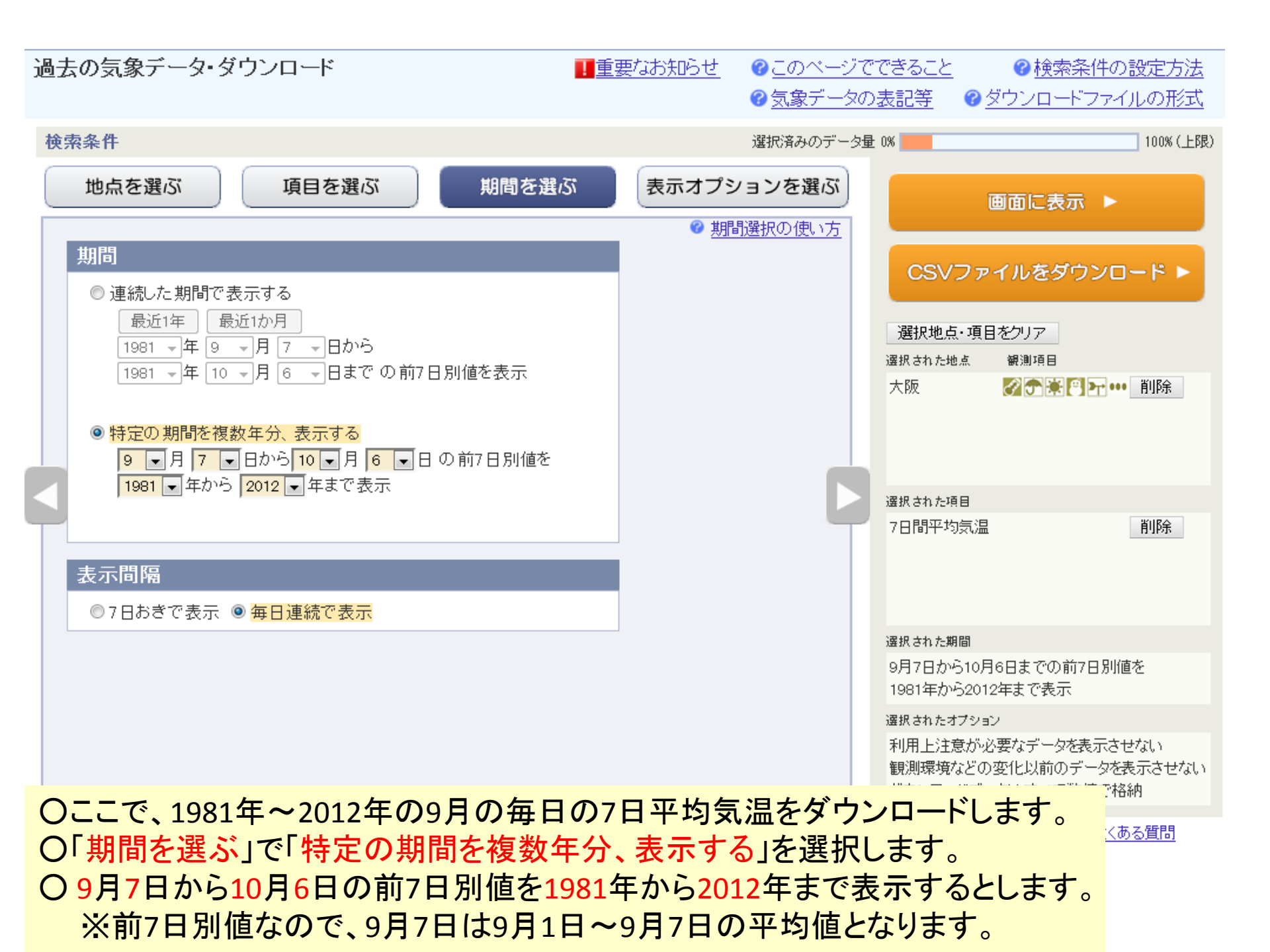

| 過去の         | )気象データ・ダウンロード                                                                                                    | 1 重要なお知らせ                                                            | ☞ <u>このページで</u><br>☞ <u>気象デー</u> タの | できること<br>多表記等 🕜 🖉                            | ② 検索条件の設定方法<br>ダウンロードファイルの形式                                                   |
|-------------|----------------------------------------------------------------------------------------------------|----------------------------------------------------------------------|-------------------------------------|----------------------------------------------|--------------------------------------------------------------------------------|
| 検索翁         | 条件                                                                                                    |                                                                      | 選択済みのデータ量                           | : 0%                                         | 100% (上限)                                                                      |
| t           | 地点を選ぶ 項目を選ぶ 期間                                                                                                    | を選ぶ 表示オプシ                                                            | ノョンを選ぶ                              | ĩ                                            | 画面に表示 ▶                                                                        |
| 利統祖◎● 翻観◎示◎ | 川用上注意が必要なデータの扱い<br>計値を求める際、統計のもととなる資料に大幅な(必要な資料の<br><u>用上注意が必要なデータは</u><br>) 値を表示(格納)する。ただし利用上注意が必要なことを示す情<br>) 値を表示(格納)しない。           1) 環境などの変化の前後で、値が不均質となった           測環境などの変化。前後で、値が不均質となった           測場所の移転、環境の変化、観測方法の変更などにより、その           観測環境などの変化にかかわらず、すべての期間の値を表示           す情報をつける。           観測環境などの変化前の値を表示(格納)しない。 | ② 表示オブ<br>あったガランで<br>たご ータの扱い<br>前後で値が不均質となった場合<br>気(格納)する。ただしデータの不す | <u>ションの使い方</u><br>う、<br>匀質を         | CSVファ<br>選択地点・項目<br>選択された地点<br>大阪<br>選択された項目 | <b>イルをダウンロード ▶</b><br>またフリア<br>観測項目<br>② ● ● ● ● ● ● ● ● ● ● ● ● ● ● ● ● ● ● ● |
| ダ<br>()     | 「ウンロードCSVファイルのデータ仕様<br>」すべて数値で格納(現象あり・なし情報、品質情報は数値で格<br>日付の形式 ◎日付リテラルで格納 ◎年月日などに分けて<br>)データ表示画面と同様に、数値以外の記号を含む                                                                                                    | <mark>納)</mark><br>C格納                                               |                                     | 7日間半均気温                                      | 削除                                                                             |
| Ł           | の他<br>日付に曜日を表示(日別値選択時)                                                                                                    |                                                                      |                                     | 選択された期間<br>9月7日から10月<br>1981年から2012          | 16日までの前7日別値を<br>2年まで表示                                                         |
|             | 】都道府県名を格納(CSVファイルダウンロード実行時)                                                                                                    |                                                                      |                                     | 選択されたオブショ:<br>利用上注意が必<br>観測環境などの<br>ダウンロードデー | ン<br>公要なデータを表示させない<br>変化以前のデータを表示させない<br>-タはすべて数値で格納                           |
| )<br>译      | 表示オプションを選ぶ」で、今回に<br>選択します。                                                                                                    | は上のようにオプ                                                             | ションを                                | ❷ ご利用にあたっ                                    | <u>ての注意点</u> 🔮 <u>よくある質問</u>                                                   |

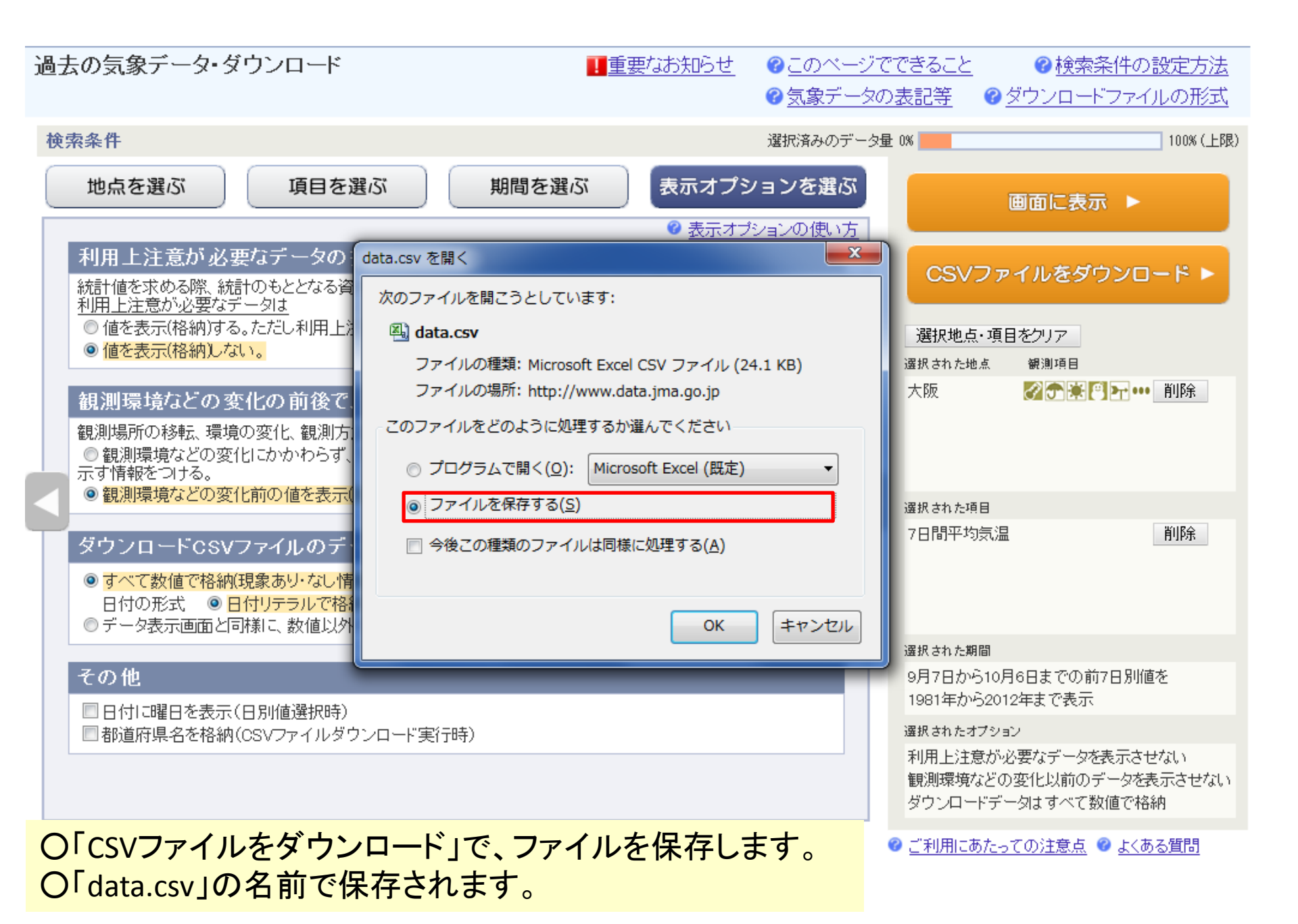

| X    | 9-6-                | <b>-</b> |       |                 |         |            | _                   |         |        |                |      |         |                              | data.csv           | <ul> <li>Microsoft</li> </ul> | Excel |         |     |     |
|------|---------------------|----------|-------|-----------------|---------|------------|---------------------|---------|--------|----------------|------|---------|------------------------------|--------------------|-------------------------------|-------|---------|-----|-----|
| ファイル | ホーム                 | 挿入       | ページレイ | Pウト 数I          | 式 データ   | 校閲         | 表示                  | 開発      | אק     | わ              |      |         |                              |                    |                               |       |         |     |     |
| Ê.   | 从 切り取り              |          | MS P  | ゴシック            | - 11    | т А́ А́    | = =                 | =       | \$/~ · | 言: 折り返して全体を表示す | する   | 標準      | Ŧ                            | ≤₹                 |                               | 標準    | どちらでもない | 悪い  | 良い  |
| 貼り付け | =⊇ コヒー ▼<br>≪ 書式のコヒ | ピー/貼り付け  | B I   | <u>u</u> -      | - 🔗 - 🗛 | · # ·      | ≣≣                  |         |        | セルを結合して中央揃え    | ₹. × | ∰ • % , | 00. 0. <b>≯</b><br>00. ♦ 00. | <br>条件付き う<br>書式 ▼ | テーブルとして<br>書式設定 ▼             | ХŦ    | リンクセル   | 計算  | 警告文 |
|      | クリップボード             | -        | 5     | フォ              | ント      | Γ <u>α</u> |                     |         | Ē      | 記置             | E.   | 数値      | Fa                           |                    |                               |       | スタ      | オイル |     |
|      | A1                  | -        | (     | <u>f</u> ₄ ダウンI | コードした時  | 持刻:2015/   | ′05/08 <sup>·</sup> | 12:07:2 | 7      |                |      |         |                              |                    |                               |       |         |     |     |

| 1   | A            | В     | С         | D          | E  | F  | G      | Н  | I              | J            | K             | L      | M                   | N     | 0              | Р   | Q               | R | S |
|-----|--------------|-------|-----------|------------|----|----|--------|----|----------------|--------------|---------------|--------|---------------------|-------|----------------|-----|-----------------|---|---|
| 1   | ダウンロー        | した時刻: | 2015/05/0 | 8 12:07:27 |    |    |        |    |                |              |               |        |                     |       |                |     |                 |   |   |
| 2   |              |       |           |            |    |    |        |    |                |              |               |        |                     |       |                |     |                 |   |   |
| 3   | 集計開始         |       |           | 集計終了       |    |    | 大阪     |    |                |              |               |        |                     |       |                |     |                 |   |   |
| 4   | 年            | 月     | Β         | 年          | 月  | Β  | 平均気温(* | C) |                |              |               |        |                     |       |                |     |                 |   |   |
| 5   | 1981         | 9     | 1         | 1981       | 9  | 7  | 26.2   |    |                | _ · _        | · -           |        |                     |       |                |     |                 |   |   |
| 6   | 1981         | 9     | 2         | 1981       | 9  | 8  | 25.2   |    |                | 早左           | t-1           | data ( | rcv I 0             | りファ   | イルス            | を実言 | 十省              |   |   |
| 7   | 1981         | 9     | 3         | 1981       | 9  | 9  | 24.4   |    |                | <b>小11</b> ( |               | uata.  |                     |       | 1700           |     | 1 <del>71</del> |   |   |
| 8   | 1981         | 9     | 4         | 1981       | 9  | 10 | 23.5   |    | $\gamma I^{-}$ | ルズ           | 炉 年 I         | しまえ    | _                   |       |                |     |                 |   |   |
| 9   | 1981         | 9     | 5         | 1981       | 9  | 11 | 23     |    |                | V C          | をして、「「「」」である。 | しより    | 0                   |       |                |     |                 |   |   |
| 10  | 1981         | 9     | 6         | 1981       | 9  | 12 | 22.7   |    |                |              | -1-           |        | <b>c</b> . <b>.</b> |       | <i>+  </i> + r |     |                 |   |   |
| 11  | 1981         | 9     | 7         | 1981       | 9  | 13 | 22.6   |    |                | (            | ミエ、ト          | Vlicro | osoft I             | -xcel | と1史F           | 日しま | <b>9</b>        |   |   |
| 12  | 1981         | 9     | 8         | 1981       | 9  | 14 | 22.4   |    |                | _ , .        |               |        |                     |       |                |     |                 |   |   |
| 13  | 1981         | 9     | 9         | 1981       | 9  | 15 | 22.1   |    |                | 早左           | ーナーフ          | マイリ    | しを見                 | 目去主   | t d            |     |                 |   |   |
| 14  | 1981         | 9     | 10        | 1981       | 9  | 16 | 21.8   |    |                | <b>小11</b> ( | JI_ /         | / //   | 7 7 7               |       | 70             |     |                 |   |   |
| 15  | 1981         | 9     | 11        | 1981       | 9  | 17 | 21.8   |    |                |              |               |        |                     |       |                |     |                 |   |   |
| 16  | 1981         | 9     | 12        | 1981       | 9  | 18 | 21.9   |    |                |              |               |        |                     |       |                |     |                 |   |   |
| 17  | 1981         | 9     | 13        | 1981       | 9  | 19 | 21.6   |    |                |              |               |        |                     |       |                |     |                 |   |   |
| 18  | 1981         | 9     | 14        | 1981       | 9  | 20 | 21.4   |    |                |              |               |        |                     |       |                |     |                 |   |   |
| 19  | 1981         | 9     | 15        | 1981       | 9  | 21 | 21.6   |    |                |              |               |        |                     |       |                |     |                 |   |   |
| 20  | 1981         | 9     | 16        | 1981       | 9  | 22 | 22.2   |    |                |              |               |        |                     |       |                |     |                 |   |   |
| 21  | 1981         | 9     | 17        | 1981       | 9  | 23 | 22.8   |    |                |              |               |        |                     |       |                |     |                 |   |   |
| 22  | 1981         | 9     | 18        | 1981       | 9  | 24 | 23.2   |    |                |              |               |        |                     |       |                |     |                 |   |   |
| 23  | 1981         | 9     | 19        | 1981       | 9  | 25 | 23.1   |    |                |              |               |        |                     |       |                |     |                 |   |   |
| 24  | 1981         | 9     | 20        | 1981       | 9  | 26 | 23.6   |    |                |              |               |        |                     |       |                |     |                 |   |   |
| 25  | 1981         | 9     | 21        | 1981       | 9  | 27 | 23.7   |    |                |              |               |        |                     |       |                |     |                 |   |   |
| 26  | 1981         | 9     | 22        | 1981       | 9  | 28 | 23.2   |    |                |              |               |        |                     |       |                |     |                 |   |   |
| 27  | 1981         | 9     | 23        | 1981       | 9  | 29 | 22.2   |    |                |              |               |        |                     |       |                |     |                 |   |   |
| 28  | 1981         | 9     | 24        | 1981       | 9  | 30 | 21.7   |    |                |              |               |        |                     |       |                |     |                 |   |   |
| 29  | 1981         | 9     | 25        | 1981       | 10 | 1  | 21.1   |    |                |              |               |        |                     |       |                |     |                 |   |   |
| 30  | 1981         | 9     | 26        | 1981       | 10 | 2  | 21     |    |                |              |               |        |                     |       |                |     |                 |   |   |
| 31  | 1981         | 9     | 27        | 1981       | 10 | 3  | 20.4   |    |                |              |               |        |                     |       |                |     |                 |   |   |
| 32  | 1981         | 9     | 28        | 1981       | 10 | 4  | 19.9   |    |                |              |               |        |                     |       |                |     |                 |   |   |
| 33  | 1981         | 9     | 29        | 1981       | 10 | 5  | 20     |    |                |              |               |        |                     |       |                |     |                 |   |   |
| 34  | 1981         | 9     | 30        | 1981       | 10 | 6  | 20.4   |    |                |              |               |        |                     |       |                |     |                 |   |   |
| 35  | 1982         | 9     | 1         | 1982       | 9  | 7  | 25     |    |                |              |               |        |                     |       |                |     |                 |   |   |
| 36  | 1982         | 9     | 2         | 1982       | 9  | 8  | 24.8   |    |                |              |               |        |                     |       |                |     |                 |   |   |
| 37  | 1982         | 9     | 3         | 1982       | 9  | 9  | 24.5   |    |                |              |               |        |                     |       |                |     |                 |   |   |
| 38  | 1982         | 9     | 4         | 1982       | 9  | 10 | 24     |    |                |              |               |        |                     |       |                |     |                 |   |   |
| 39  | 1982         | 9     | 5         | 1982       | 9  | 11 | 23.6   |    |                |              |               |        |                     |       |                |     |                 |   |   |
| 40  | 1982         | 9     | 6         | 1982       | 9  | 12 | 23     |    |                |              |               |        |                     |       |                |     |                 |   |   |
| 41  | 1982         | 9     | 7         | 1982       | 9  | 13 | 23     |    |                |              |               |        |                     |       |                |     |                 |   |   |
| 42  | 1982         | 9     | 8         | 1982       | 9  | 14 | 22.8   |    |                |              |               |        |                     |       |                |     |                 |   |   |
| 43  | 1982         | 9     | 9         | 1982       | 9  | 15 | 22.5   |    |                |              |               |        |                     |       |                |     |                 |   |   |
| H H | 🕨 🕅 🛛 data 🏑 | 2/    |           |            | -  |    |        |    |                | 1            |               | 1      | 1                   | 1     | 1              |     |                 |   | 1 |

コマンド 🎦

| 🗶   🔙 🤊 = (° -   =                |                   |                                  |       |             |               |         |                    | data.csv - Micro        | soft Excel |   |        |        |   |     |
|-----------------------------------|-------------------|----------------------------------|-------|-------------|---------------|---------|--------------------|-------------------------|------------|---|--------|--------|---|-----|
| 7ァイル ホーム 挿入 ^                     | ページ レイアウト 数式      | データ 校閲                           | 表示 開発 | アドイン        |               |         |                    |                         |            |   |        |        |   |     |
| 🖰 👗 切り取り                          | MS Pゴシック          | • 11 • A A                       | = »   | **  事 折り返して | 全体を表示する 相     | 標準      | -                  | <b>S</b>                | 標準         |   | どちらでもな | atr 悪い |   | 良い  |
| いい<br>貼り付け<br>・ ダ 書式のコピー/貼り付け     | B I <u>U</u> -    | <u>≫</u> • <u>A</u> • <u>∓</u> • |       | 電 図 セルを結合   | 」て中央揃え▼       | ∰ • % , | ≪.0 .00<br>.00 →.0 | 条件付き テーブルと<br>書式 🗸 書式設計 | とて メモ      |   | リンクセル  | 計算     |   | 警告文 |
| クリップボード 🖙                         | フォント              | × 19                             |       | 配置          | F <u>a</u>    | 数値      | E.                 |                         | <i>د</i>   |   |        | スタイル   |   |     |
| H34 🗸 🗧                           | <i>f</i> ∗ =COUNT | IF(G5:G34,">=28"                 |       |             |               |         |                    |                         |            |   |        |        |   |     |
|                                   |                   |                                  |       |             |               |         |                    |                         |            |   |        |        |   |     |
| A B                               | C D               | E F                              | G     | H I         | J             | K       | L                  | M                       | N          | 0 | Р      | Q      | R | S   |
| <ol> <li>ダウンロードした時刻:20</li> </ol> | 15/05/08 12:07:27 |                                  |       | 🛱 (Ch       | -(I) <b>-</b> |         |                    |                         |            |   |        |        |   |     |

| 1   | ×974-    | トレに時刻: | 2015/05/ | 08 12:07:2 | /    |      |        |        | 🖪 (Ctrl) 📲 |                                                             |
|-----|----------|--------|----------|------------|------|------|--------|--------|------------|-------------------------------------------------------------|
| 2   |          |        |          |            |      |      |        |        |            |                                                             |
| 3   | 集計開始     |        |          | 集計終了       |      |      | 大阪     |        |            |                                                             |
| 4   | 年        | 月      | Β        | 年          | 月    | Β    | 平均気温() | 28℃以上の | 日数         |                                                             |
| 5   | 1981     | 9      |          | 198        | 1 9  | ) 7  | 26.2   |        |            |                                                             |
| 6   | 1981     | 9      | :        | 2 198      | 1 8  | ) 8  | 25.2   |        |            |                                                             |
| 7   | 1981     | 9      | ;        | 3 198      | 1 9  | ) 9  | 24.4   |        |            |                                                             |
| 8   | 1981     | 9      |          | 4 198      | 1 9  | 10   | 23.5   |        |            |                                                             |
| 9   | 1981     | 9      |          | 5 198      | 1 8  | ) 11 | 23     |        |            |                                                             |
| 10  | 1981     | 9      |          | 5 198      | 1 8  | 12   | 22.7   |        |            |                                                             |
| 11  | 1981     | 9      |          | 7 198      | 1 9  | ) 13 | 22.6   |        |            |                                                             |
| 12  | 1981     | 9      | 1        | 3 198      | 1 9  | ) 14 | 22.4   |        |            |                                                             |
| 13  | 1981     | 9      |          | 9 198      | 1 8  | ) 15 | 22.1   |        |            |                                                             |
| 14  | 1981     | 9      | 10       | 198        | 1 8  | ) 16 | 21.8   |        |            |                                                             |
| 15  | 1981     | 9      | 11       | 198        | 1 9  | 17   | 21.8   |        |            |                                                             |
| 16  | 1981     | 9      | 1:       | 2 198      | 1 9  | 9 18 | 21.9   |        |            |                                                             |
| 17  | 1981     | 9      | 1:       | 3 198      | 1 9  | 9 19 | 21.6   |        |            |                                                             |
| 18  | 1981     | 9      | 1.       | 4 198      | 1 9  | 20   | 21.4   |        |            | 〇間始日が日本( $20$ 日)の行に $20$ のに                                 |
| 19  | 1981     | 9      | 11       | 5 198      | 1 9  | 21   | 21.6   |        |            | □ ○ 開始日か月末(30日) 001] I=28 C以上0                              |
| 20  | 1981     | 9      | 10       | 5 198      | 1 8  | 22   | 22.2   |        |            |                                                             |
| 21  | 1981     | 9      | 1        | 7 198      | 1 9  | 23   | 22.8   |        |            | ― 各年の各月の日数をカワントする関数を                                        |
| 22  | 1981     | 9      | 11       | 3 198      | 1 9  | 24   | 23.2   |        |            |                                                             |
| 23  | 1981     | 9      | 11       | 9 198      | 1 8  | 9 25 | 23.1   |        |            | - 記述します(赤矢印)                                                |
| 24  | 1981     | 9      | 2        | 198        | 1 8  | 26   | 23.6   |        |            |                                                             |
| 25  | 1981     | 9      | 21       | 198        | 1 9  | 9 27 | 23.7   |        |            |                                                             |
| 26  | 1981     | 9      | 2:       | 2 198      | 1 9  | ) 28 | 23.2   |        |            | □ ○台中方で向線の記述をしより(15~154                                     |
| 27  | 1981     | 9      | 23       | 3 198      | 1 8  | 29   | 22.2   |        |            |                                                             |
| 28  | 1981     | 9      | 2.       | 4 198      | 1 8  | 30   | 21.7   |        |            | のセルを合月木取於行まじコビー)。                                           |
| 29  | 1981     | 9      | 2        | 5 198      | 1 10 | ) 1  | 21.1   |        |            |                                                             |
| 30  | 1981     | 9      | 2        | 5 198      | 1 10 | 2    | 21     |        |            |                                                             |
| 31  | 1981     | 9      | 2        | 7 198      | 1 10 | ) 3  | 20.4   |        |            |                                                             |
| 32  | 1981     | 9      | 21       | 3 198      | 1 10 | 4    | 19.9   |        |            |                                                             |
| 33  | 1981     | 9      | 2        | 9 198      | 1 10 | ) 5  | 20     |        |            | 「「「「「「」」」の「「」」」の目的には、「「」」の「「」」の「「」」の「「」」の「「」」の「「」」の「「」」の「「」 |
| 34  | 1981     | 9      | 30       | D 198      | 1 10 | ) 6  | .4     |        |            | - フーレー シリーレー ナー は 杉 赤 ね こ たい しこ                             |
| 35  | 1982     | 9      |          | 198        | 2 8  | 9 7  | 25     |        |            | ることで、ソートしても個か変わらないよう                                        |
| 36  | 1982     | 9      | :        | 2 198      | 2 8  | ) 8  | 24.8   |        |            |                                                             |
| 37  | 1982     | 9      | :        | 3 198      | 2 8  | 9 9  | 24.5   |        |            |                                                             |
| 38  | 1982     | 9      |          | 4 198      | 2 8  | 9 10 | 24     |        |            |                                                             |
| 39  | 1982     | 9      |          | 5 198      | 2 8  | 9 11 | 23.6   |        |            |                                                             |
| 40  | 1982     | 9      | 1        | 5 198      | 2 8  | 12   | 23     |        |            |                                                             |
| 41  | 1982     | 9      |          | 7 198      | 2 8  | 9 13 | 23     |        |            |                                                             |
| 42  | 1982     | 9      | 1        | 3 198      | 2 8  | 9 14 | 22.8   |        |            |                                                             |
| 43  | 1982     | 9      |          | 9 198      | 2 9  | 9 15 | 22.5   |        |            |                                                             |
| H 4 | 🕨 🕅 data |        |          |            |      |      |        |        |            |                                                             |

I ▲ ▶ N data / 2 / コピー先を選択し、Enter キーを押すか、貼り付けを選択します。

| X 🖬 🖌            | 2 - (21 -    | - <b>-</b>     |                 |                              |                         |                           |               |                   |        |                            |                         |               |    | data.c     | sv - Micro      | soft Excel     |         |                            |  |  |
|------------------|--------------|----------------|-----------------|------------------------------|-------------------------|---------------------------|---------------|-------------------|--------|----------------------------|-------------------------|---------------|----|------------|-----------------|----------------|---------|----------------------------|--|--|
| ファイル             | ホーム          | 挿入             | ページレ            | イアウト                         | 数式                      | データ                       | 校閲            | 表示                | 開発     | アドイン                       |                         |               |    |            |                 |                |         |                            |  |  |
| Access<br>データベーン | Web<br>ス クエリ | デキスト<br>ファイル き | その他の<br>データソースマ | <ul><li>正存の<br/>接続</li></ul> | <b>し</b><br>すべて<br>更新 ▼ | ● 接続<br>「」プロパテ<br>○● リンクの | え、<br>イ<br>編集 | <u>える</u><br>並べ替え | גאנזר  | クリア<br>- 🔊 再適用<br>- 🏹 詳細設定 | <br>■<br>→<br>重複の<br>削除 | データの<br>入力規則・ | 読合 | What-If 分析 | やしました。<br>グループ化 | グループ解除<br>ブループ | ↓<br>→計 | ●∃ 詳細データの表示<br>■∃ 詳細を表示しない |  |  |
|                  | 外音           | 『データの耶         | は込み             |                              |                         | 接続                        |               | 並                 | 、替えとフィ | リルター                       |                         | データ ツー        | JL |            |                 | アウ             | トライン    | G.                         |  |  |
|                  | A5           |                | <b>+</b> (0     | <i>f</i> <sub>*</sub> 19     | 81                      |                           |               |                   |        |                            |                         |               |    |            |                 |                |         |                            |  |  |

|      | A        | B      | 0         | D           | E  | F  | G      | H              | I  | J            | K       | L     | M           | N               | 0                 | P           | Q     | R             | S              | Т          |
|------|----------|--------|-----------|-------------|----|----|--------|----------------|----|--------------|---------|-------|-------------|-----------------|-------------------|-------------|-------|---------------|----------------|------------|
| 1    | ダウンロー    | ドした時刻: | 2015/05/0 | 08 12:07:27 |    |    |        |                |    |              |         |       |             |                 |                   |             |       |               |                |            |
| 2    |          |        |           |             |    |    |        |                |    |              |         |       |             |                 |                   |             |       |               |                |            |
| 3    | 集計開始     |        |           | 集計終了        |    |    | 大阪     |                |    | ( ++ ++ ++ = |         |       |             |                 |                   |             |       |               | 2              | 57         |
| 4    | 年        | 月      | В         | 年           | 月  | В  | 平均気温(° | <u>28℃以上</u> 0 | 日数 | 业べ替え         |         |       |             |                 |                   |             |       |               | (B)            | ~          |
| 5    | 1981     | 9      | 1         | 1981        | 9  | 7  | 26.2   |                |    |              |         |       | <u>ه(م)</u> |                 |                   | +-121-2-102 | 一 生神  | 能行をデータの目は     | 山として使用っ        | ŧ⊼(山)      |
| 6    | 1981     | 9      | 2         | 2 1981      | 9  | 8  | 25.2   |                |    |              |         |       |             |                 |                   | (a) yayo    |       | RITE) -900920 | SUCULIZATS     | 90(D)      |
| 7    | 1981     | 9      | 3         | 3 1981      | 9  | 9  | 24.4   |                |    | 列            |         |       | 並/          | (替えのキー          |                   |             | 順序    |               |                |            |
| 8    | 1981     | 9      | 4         | 1981        | 9  | 10 | 23.5   |                |    | 最優先される       | *- 日    |       | ▼ 値         |                 |                   | -           | 路順    |               |                |            |
| 9    | 1981     | 9      | 5         | 5 1981      | 9  | 11 | 23     |                |    |              |         |       |             |                 |                   |             | - f   |               |                |            |
| 10   | 1981     | 9      | e         | 6 1981      | 9  | 12 | 22.7   |                |    |              |         |       |             |                 |                   |             |       |               |                |            |
| 11   | 1981     | 9      | 7         | 7 1981      | 9  | 13 | 22.6   |                |    |              |         |       |             |                 |                   |             |       |               |                |            |
| 12   | 1981     | 9      | 8         | 3 1981      | 9  | 14 | 22.4   |                |    |              |         |       |             |                 |                   |             |       |               |                |            |
| 13   | 1981     | 9      | 9         | 9 1981      | 9  | 15 | 22.1   |                |    |              |         |       |             |                 |                   |             |       |               |                |            |
| 14   | 1981     | 9      | 10        | 1981        | 9  | 16 | i 21.8 |                |    | 1            |         |       |             |                 |                   |             |       |               |                |            |
| 15   | 1981     | 9      | 11        | 1981        | 9  | 17 | 21.8   |                |    |              |         |       |             |                 |                   |             |       |               |                |            |
| 16   | 1981     | 9      | 12        | 2 1981      | 9  | 18 | 21.9   |                |    |              |         |       |             |                 |                   |             |       |               |                |            |
| 17   | 1981     | 9      | 13        | 3 1981      | 9  | 19 | 21.6   |                |    |              |         |       |             |                 |                   |             |       | ОК            | キャンセ           | 9 <b>1</b> |
| 18   | 1981     | 9      | 14        | 1981        | 9  | 20 | 21.4   |                |    | <u> </u>     |         |       | _           |                 |                   | _           |       |               |                |            |
| 19   | 1981     | 9      | 15        | 5 1981      | 9  | 21 | 21.6   |                |    |              |         |       |             |                 |                   |             |       |               |                |            |
| 20   | 1981     | 9      | 16        | 6 1981      | 9  | 22 | 22.2   |                |    |              |         |       |             |                 |                   |             |       |               |                |            |
| 21   | 1981     | 9      | 17        | 7 1981      | 9  | 23 | 22.8   |                |    |              |         |       |             |                 |                   |             |       |               |                |            |
| 22   | 1981     | 9      | 18        | 3 1981      | 9  | 24 | 23.2   |                |    |              |         |       |             |                 |                   |             |       |               |                |            |
| 23   | 1981     | 9      | 19        | 9 1981      | 9  | 25 | 23.1   |                |    |              |         |       |             |                 |                   |             |       |               |                |            |
| 24   | 1981     | 9      | 20        | 1981        | 9  | 26 | i 23.6 |                |    | $\bigcap$    |         |       | M+          | エカン             | 료 <del>[</del> 口] | Γ÷          | ナバナ   | ま うっ          | 继台上            |            |
| 25   | 1981     | 9      | 21        | 1981        | 9  | 27 | 23.7   |                |    | <b>U</b> A   | 2.2.    | 7904  | いに          | ルを              | ざりい               | シャード        | 下、 「  | 自ん」           | <b> </b> 成   化 |            |
| 26   | 1981     | 9      | 22        | 2 1981      | 9  | 28 | 23.2   |                |    | $\prime +$   |         | 1)    |             |                 | レ店レ               | <b>н</b> 1  | ~~~~  |               | , ni <u></u>   |            |
| 27   | 1981     | 9      | 23        | 3 1981      | 9  | 29 | 22.2   |                |    | (亦           | 大り      | 」で、   | Н((         | 〔夕11〕を          | と惚う               | 七し、         | 順序    | にに            |                |            |
| 28   | 1981     | 9      | 24        | 1981        | 9  | 30 | 21.7   |                |    |              | 2 4 . 1 | / - • |             |                 |                   |             |       |               |                |            |
| 29   | 1981     | 9      | 25        | 5 1981      | 10 | 1  | 21.1   |                |    | اط           | 7       | 3—6   | 口代          | んぐてへそ           | Ŧ分t               | まだ          | トラニ   | -1 =7         | +              |            |
| 30   | 1981     | 9      | 26        | 6 1981      | 10 | 2  | 21     |                |    |              |         | i Li  | - I.J V     | 1.20-           |                   |             | アノー   | -06           | 70             |            |
| 31   | 1981     | 9      | 27        | 7 1981      | 10 | 3  | 20.4   |                |    | $\cap$       | L m 2   | :+    |             | $(2 \cap \Box)$ | ) M               | 1501-       | - 20% | ON L          | . <b>М</b> Г   | 1          |
| 32   | 1981     | 9      | 28        | 3 1981      | 10 | 4  | 19.9   |                |    | 07           | 507     | りし、   | コ不          | 300             | 1001              | コグリー、       | -28 ( | しんて           | リノヒ            | 1          |
| 33   | 1981     | 9      | 29        | 9 1981      | 10 | 5  | 20     |                |    | SILL I       | × —     | _ \.  |             | _ /             |                   |             |       | L_L_11-1      |                |            |
| 34   | 1981     | 9      | 30        | ) 1981      | 10 | 6  | i 20.4 | 0              |    | 茶(す)         | い表す     | ホされ   | います         | (30)            | コレス               | ም/መ-        | T — / | ヌを削           | <b>除</b> し     |            |
| 35   | 1982     | 9      | 1         | 1982        | 9  | 7  | 25     |                |    | 2013         | 1       |       |             |                 |                   |             |       |               |                |            |
| 36   | 1982     | 9      | 2         | 1982        | 9  | 8  | 24.8   |                |    | +_+          | Mt      | ミキテ   | 17          | 11=7            | + )               |             |       |               |                |            |
| 37   | 1982     | 9      | 3         | 3 1982      | 9  | 9  | 24.5   |                |    | ノニモ          | 1075    | 公小    | うって         | 5.4.1           | 1/0               |             |       |               |                |            |
| 38   | 1982     | 9      | 4         | 1982        | 9  | 10 | ) 24   |                |    |              |         |       |             |                 |                   |             |       |               |                |            |
| 39   | 1982     | 9      | 5         | 5 1982      | 9  | 11 | 23.6   |                |    |              |         |       |             |                 |                   |             |       |               |                |            |
| 40   | 1982     | 9      | 6         | 6 1982      | 9  | 12 | 23     |                |    |              |         |       |             |                 |                   |             |       |               |                |            |
| 41   | 1982     | 9      | 7         | 7 1982      | 9  | 13 | 23     |                |    |              |         |       |             |                 |                   |             |       |               |                |            |
| 42   | 1982     | 9      | 8         | 3 1982      | 9  | 14 | 22.8   |                |    |              |         |       |             |                 |                   |             |       |               |                |            |
| 43   | 1982     | 9      | 9         | 1982        | 9  | 15 | 22.5   |                |    |              |         |       |             |                 |                   |             |       |               |                |            |
| 14 4 | ▶ M data | 2/     |           |             | -  |    |        |                |    |              |         |       |             |                 |                   |             |       |               |                |            |
| コマン  | 1 1      |        |           |             |    |    |        |                |    |              |         |       |             |                 |                   |             |       | 3             | 平均: 578.20     | 10219      |
| - 17 |          |        |           | ( ) V       |    | V  |        |                |    |              |         |       |             |                 |                   |             |       |               |                |            |

| X   🔙 🖻          | ) • (* • | -              |                  |                                                                                                    |                         |                            |        |    |              |                                                          |                   |                |                        |    | data.cs         | sv - Micros        | oft Excel             |         |                            |  |
|------------------|----------|----------------|------------------|----------------------------------------------------------------------------------------------------|-------------------------|----------------------------|--------|----|--------------|----------------------------------------------------------|-------------------|----------------|------------------------|----|-----------------|--------------------|-----------------------|---------|----------------------------|--|
| ファイル             | ホーム      | 挿入             | ページ レイ           | イアウト                                                                                                    | 数式                      | データ                        | 校閲     | 表示 | 開発           | アドイン                                                     |                   |                |                        |    |                 |                    |                       |         |                            |  |
| Access<br>データベーフ | Web<br>メ | デキスト<br>ファイル デ | その他の<br>ニータソース ▼ | <ul> <li>一</li> <li>一</li> <li>ー</li> <li>ー</li></ul> | <b>し</b><br>すべて<br>更新 ▼ | ▶ 接続<br>「 プロパティ<br>☞ リンクの編 | 之<br>集 |    | 7<br>7-11/9- | <ul> <li>ふ クリア</li> <li>予 再適用</li> <li>予 詳細設定</li> </ul> | □<br>■<br>区切り位置 重 | ↓<br>重複の<br>削除 | データの<br>テータの<br>入力規則 • | 続合 | ¥<br>What-If 分析 | やしま<br>グループ化・<br>マ | やしました。<br>グループ解除<br>マ | 上<br>小計 | ●量 詳細データの表示<br>■量 詳細を表示しない |  |
|                  | 外音       | 『データの取         | り込み              |                                                                                                    |                         | 接続                         |        | 並べ | 、替えとフィノ      | レター                                                      |                   |                | データ ツー                 | ιL |                 |                    | アウ                    | トライン    | G.                         |  |
|                  | A5       |                | <del>-</del> (°  | <i>f</i> × 198                                                                                                    | 31                      |                            |        |    |              |                                                          |                   |                |                        |    |                 |                    |                       |         |                            |  |

|      | A            | В      | C         | D          | E  | F | G      | Н      | I   | J                     | K   | L   | M            | N      | 0     | P      | Q        | R |
|------|--------------|--------|-----------|------------|----|---|--------|--------|-----|-----------------------|-----|-----|--------------|--------|-------|--------|----------|---|
| 1    | ダウンロー        | ドした時刻: | 2015/05/0 | 8 12:07:27 |    |   |        |        |     |                       |     |     |              |        |       |        |          |   |
| 2    |              |        |           |            |    |   |        |        |     |                       |     |     |              |        |       |        |          |   |
| 3    | 集計開始         |        |           | 集計終了       |    |   | 大阪     |        |     |                       |     |     |              |        |       |        |          |   |
| 4    | 年            | 月      | Η         | 年          | 月  | Β | 平均気温(° | 28℃以上0 | D日数 |                       |     |     |              |        |       |        |          |   |
| 5    | 1981         | 9      | 30        | 1981       | 10 | 6 | 20.4   | 0      |     | $\mathbf{O}$          |     |     | ۱ <b>۵</b> Ι | 1 211- |       |        | <b>A</b> |   |
| 6    | 1982         | 9      | 30        | 1982       | 10 | 6 | 20.3   | 0      |     |                       | 月木( | 30H | ) (J) F      | 1タリル   | -28°C | 以上     | ()       |   |
| 7    | 1983         | 9      | 30        | 1983       | 10 | 6 | 21.3   | 3      |     | _                     |     | · · |              |        | _     |        | -        |   |
| 8    | 1984         | 9      | 30        | 1984       | 10 | 6 | 21.8   | 0      |     | <b>H</b> <sup>2</sup> | なかう | 表示さ | ちれま          | व      |       |        |          |   |
| 9    | 1985         | 9      | 30        | 1985       | 10 | 6 | 20.7   | 4      |     |                       |     |     | -100         |        |       |        |          |   |
| 10   | 1986         | 9      | 30        | 1986       | 10 | 6 | 21.1   | 2      |     |                       |     |     |              |        |       |        |          |   |
| 11   | 1987         | 9      | 30        | 1987       | 10 | 6 | 21.4   | 0      |     |                       |     |     |              |        |       |        |          |   |
| 12   | 1988         | 9      | 30        | 1988       | 10 | 6 | 20.2   | 0      |     |                       |     |     |              |        |       |        |          |   |
| 13   | 1989         | 9      | 30        | 1989       | 10 | 6 | 20.9   | 0      |     |                       |     |     |              |        |       |        |          |   |
| 14   | 1990         | 9      | 30        | 1990       | 10 | 6 | 22.8   | 1      |     |                       |     |     |              |        |       |        |          |   |
| 15   | 1991         | 9      | 30        | 1991       | 10 | 6 | 21.5   | 5      |     |                       |     |     |              |        |       |        |          |   |
| 16   | 1992         | 9      | 30        | 1992       | 10 | 6 | 22.1   | 1      |     |                       |     |     |              |        |       |        |          |   |
| 17   | 1993         | 9      | 30        | 1993       | 10 | 6 | 19.3   | 0      |     |                       |     |     |              |        |       |        |          |   |
| 18   | 1994         | 9      | 30        | 1994       | 10 | 6 | 23.1   | 6      |     |                       |     |     |              |        |       |        |          |   |
| 19   | 1995         | 9      | 30        | 1995       | 10 | 6 | 22     | 0      |     |                       |     |     |              |        |       |        |          |   |
| 20   | 1996         | 9      | 30        | 1996       | 10 | 6 | 19.9   | 0      |     |                       |     |     |              |        |       |        |          |   |
| 21   | 1997         | 9      | 30        | 1997       | 10 | 6 | 19.7   | 0      |     |                       |     |     |              |        |       |        |          |   |
| 22   | 1998         | 9      | 30        | 1998       | 10 | 6 | 24.3   | 0      |     |                       |     |     |              |        |       |        |          |   |
| 23   | 1999         | 9      | 30        | 1999       | 10 | 6 | 23.8   | 4      |     |                       |     |     |              |        |       |        |          |   |
| 24   | 2000         | 9      | 30        | 2000       | 10 | 6 | 21.9   | 1      |     |                       |     |     |              |        |       |        |          |   |
| 25   | 2001         | 9      | 30        | 2001       | 10 | 6 | 21.3   | 0      |     |                       |     |     |              |        |       |        |          |   |
| 26   | 2002         | 9      | 30        | 2002       | 10 | 6 | 23     | 2      |     |                       |     |     |              |        |       |        |          |   |
| 27   | 2003         | 9      | 30        | 2003       | 10 | 6 | 19.3   | 9      |     |                       |     |     |              |        |       |        |          |   |
| 28   | 2004         | 9      | 30        | 2004       | 10 | 6 | 21.8   | 0      |     |                       |     |     |              |        |       |        |          |   |
| 29   | 2005         | 9      | 30        | 2005       | 10 | 6 | 23.2   | 1      |     |                       |     |     |              |        |       |        |          |   |
| 30   | 2006         | 9      | 30        | 2006       | 10 | 6 | 21.7   | 0      |     |                       |     |     |              |        |       |        |          |   |
| 31   | 2007         | 9      | 30        | 2007       | 10 | 6 | 22.5   | 11     |     |                       |     |     |              |        |       |        |          |   |
| 32   | 2008         | 9      | 30        | 2008       | 10 | 6 | 20.1   | 0      |     |                       |     |     |              |        |       |        |          |   |
| 33   | 2009         | 9      | 30        | 2009       | 10 | 6 | 21.5   | 0      |     |                       |     |     |              |        |       |        |          |   |
| 34   | 2010         | 9      | 30        | 2010       | 10 | 6 | 21.2   | 9      |     |                       |     |     |              |        |       |        |          |   |
| 35   | 2011         | 9      | 30        | 2011       | 10 | 6 | 19.6   | 5      |     |                       |     |     |              |        |       |        |          |   |
| 36   | 2012         | 9      | 30        | 2012       | 10 | 6 | 22.2   | 0      |     |                       |     |     |              |        |       |        |          |   |
| 37   | 1981         | 9      | 29        | 1981       | 10 | 5 | 20     |        |     |                       |     |     |              |        |       |        |          |   |
| 38   | 1982         | 9      | 29        | 1982       | 10 | 5 | 20.4   |        |     |                       |     |     |              |        |       |        |          |   |
| 39   | 1983         | 9      | 29        | 1983       | 10 | 5 | 21.6   |        |     |                       |     |     |              |        |       |        |          |   |
| 40   | 1984         | 9      | 29        | 1984       | 10 | 5 | 22.7   |        |     |                       |     |     |              |        |       |        |          |   |
| 41   | 1985         | 9      | 29        | 1985       | 10 | 5 | 20.4   |        |     |                       |     |     |              |        |       |        |          |   |
| 42   | 1986         | 9      | 29        | 1986       | 10 | 5 | 21.3   |        |     |                       |     |     |              |        |       |        |          |   |
| 43   | 1987         | 9      | 29        | 1987       | 10 | 5 | 21.6   |        |     |                       |     |     |              |        |       |        |          |   |
| 14 4 | 🕨 🕨 🛛 data 🗸 | 2/     |           |            |    |   |        |        | -   |                       |     |     |              |        |       | [] ◀ [ |          |   |

コマンド | 📶 |

| 🗶   🛃 🍤 • (° • ) =                                                                                           | data.csv - Microsoft Excel                                       |
|----------------------------------------------------------------------------------------------------|------------------------------------------------------------------|
| ファイル ホーム 挿入 ページレイアウト 数式 データ                                                                                  | 校閲 表示 開発 アドイン                                                    |
| Access     Web     デキスト     その他の     既存の     すべて       データベース     クエリ     ファイル、データソース *     接続     更新 * ● リン | た<br>パティ<br>かの編集 な ・ な ・ な か が か か か か か か か か か か か か か か か か か |
| 外部データの取り込み 接続                                                                                                | 並べ替えとフィルター データ ツール アウトライン 12                                     |
| Y42 🕶 🧑 🎜                                                                                                    |                                                                  |

|     | A            | В      | С         | D          | E  | F | G      | Н      | Ι  | J        | K    | L    | M                | N               | 0          | P             | Q            | R                  |
|-----|--------------|--------|-----------|------------|----|---|--------|--------|----|----------|------|------|------------------|-----------------|------------|---------------|--------------|--------------------|
| 1   | ダウンロー        | ドした時刻: | 2015/05/0 | 8 12:07:27 |    |   |        |        |    |          |      |      |                  |                 |            |               |              |                    |
| 2   |              |        |           |            |    |   |        |        |    |          |      |      |                  |                 |            |               |              |                    |
| 3   | 集計開始         |        |           | 集計終了       |    |   | 大阪     |        |    |          |      |      |                  |                 |            |               |              |                    |
| 4   | 年            | 月      | Β         | 年          | 月  | Β | 平均気温(° | 28℃以上の | 日数 |          |      |      |                  |                 |            |               |              |                    |
| 5   | 1981         | 9      | 30        | 1981       | 10 | 6 | 20.4   | 0      |    |          |      |      | 0- 1             |                 |            |               |              |                    |
| 6   | 1982         | 9      | 30        | 1982       | 10 | 6 | 20.3   | 0      |    |          |      |      | 28°CJ            | 以上の             | 日致         |               |              |                    |
| 7   | 1983         | 9      | 30        | 1983       | 10 | 6 | 21.3   | 3      |    |          |      |      |                  |                 |            |               |              |                    |
| 8   | 1984         | 9      | 30        | 1984       | 10 | 6 | 21.8   | 0      |    |          | 12   |      | n astr bit Er    | тожт            |            |               |              |                    |
| 9   | 1985         | 9      | 30        | 1985       | 10 | 6 | 20.7   | 4      |    |          | 10   |      |                  |                 |            |               |              |                    |
| 10  | 1986         | 9      | 30        | 1986       | 10 | 6 | 21.1   | 2      |    |          | 10   |      |                  |                 |            |               |              |                    |
| 11  | 1987         | 9      | 30        | 1987       | 10 | 6 | 21.4   | 0      |    |          | 8    |      |                  |                 |            |               |              |                    |
| 12  | 1988         | 9      | 30        | 1988       | 10 | 6 | 20.2   | 0      |    |          |      |      |                  |                 |            |               |              |                    |
| 13  | 1989         | 9      | 30        | 1989       | 10 | 6 | 20.9   | 0      |    |          | 6    |      |                  |                 |            |               |              |                    |
| 14  | 1990         | 9      | 30        | 1990       | 10 | 6 | 22.8   | 1      |    |          |      |      |                  |                 |            |               |              |                    |
| 15  | 1991         | 9      | 30        | 1991       | 10 | 6 | 21.5   | 5      |    |          | 4    |      |                  |                 |            |               |              |                    |
| 16  | 1992         | 9      | 30        | 1992       | 10 | 6 | 22.1   | 1      |    |          | 2    |      |                  |                 |            |               | _            |                    |
| 17  | 1993         | 9      | 30        | 1993       | 10 | 6 | 19.3   | 0      |    |          |      |      |                  |                 |            | -             |              |                    |
| 18  | 1994         | 9      | 30        | 1994       | 10 | 6 | 23.1   | 6      |    |          | o +  |      | <del>╷╿╿╿╿</del> |                 | ╀╀┼╀╀┦     | ╺╀╶╀╌┦╶┦╴┦    | -            |                    |
| 19  | 1995         | 9      | 30        | 1995       | 10 | 6 | 22     | 0      |    |          | 1981 | 1986 | 1991             | 1996            | 2001       | 2006 20       | 011          |                    |
| 20  | 1996         | 9      | 30        | 1996       | 10 | 6 | 19.9   | 0      |    |          |      |      |                  |                 |            |               |              |                    |
| 21  | 1997         | 9      | 30        | 1997       | 10 | 6 | 19.7   | 0      |    |          |      |      |                  |                 |            |               |              |                    |
| 22  | 1998         | 9      | 30        | 1998       | 10 | 6 | 24.3   | 0      |    |          |      |      |                  |                 |            |               |              |                    |
| 23  | 1999         | 9      | 30        | 1999       | 10 | 6 | 23.8   | 4      |    |          |      |      |                  |                 |            |               |              |                    |
| 24  | 2000         | 9      | 30        | 2000       | 10 | 6 | 21.9   | 1      |    |          |      |      |                  |                 |            |               |              |                    |
| 25  | 2001         | 9      | 30        | 2001       | 10 | 6 | 21.3   | 0      |    | <u> </u> | +414 | 41-  | <u> ۲</u> ۳ –    |                 |            | +++           |              |                    |
| 26  | 2002         | 9      | 30        | 2002       | 10 | 6 | 23     | 2      |    | しクラ      | フノ憷  | 肥じ   | 、クフ              | リと              | 作成し        | し よ 9         | 0            |                    |
| 27  | 2003         | 9      | 30        | 2003       | 10 | 6 | 19.3   | 9      |    |          |      |      | $\sim 1 - \pm$   | . <u></u>       | L ∠lom/z I |               | ° .          |                    |
| 28  | 2004         | 9      | 30        | 2004       | 10 | 6 | 21.8   | 0      |    | ※具1      | 本的な  | クフノ  | の作成              | 万法に             | 「省略し       | <b>ノ</b> よす 。 |              |                    |
| 29  | 2005         | 9      | 30        | 2005       | 10 | 6 | 23.2   | 1      |    |          | 41-  |      | Ι                | <u>ر بار را</u> |            |               | ⊐ <i>→</i> ı | ╺┷╾╺┷╾             |
| 30  | 2006         | 9      | 30        | 2006       | 10 | 6 | 21.7   | 0      |    |          | 友 し、 | エク・  | セルカ              | ジエし (           | ごアー        | ータをに          | 未仔し          | <b>ノ   ち   り</b> 。 |
| 31  | 2007         | 9      | 30        | 2007       | 10 | 6 | 22.5   | 11     |    |          |      | •    |                  |                 | - •        | • • •         |              |                    |
| 32  | 2008         | 9      | 30        | 2008       | 10 | 6 | 20.1   | 0      |    |          |      |      |                  |                 |            |               |              |                    |
| 33  | 2009         | 9      | 30        | 2009       | 10 | 6 | 21.5   | 0      |    |          |      |      |                  |                 |            |               |              |                    |
| 34  | 2010         | 9      | 30        | 2010       | 10 | 6 | 21.2   | 9      |    |          |      |      |                  |                 |            |               |              |                    |
| 35  | 2011         | 9      | 30        | 2011       | 10 | 6 | 19.6   | 5      |    |          |      |      |                  |                 |            |               |              |                    |
| 36  | 2012         | 9      | 30        | 2012       | 10 | 6 | 22.2   | 0      |    |          |      |      |                  |                 |            |               |              |                    |
| 37  | 1981         | 9      | 29        | 1981       | 10 | 5 | 20     |        |    |          |      |      |                  |                 |            |               |              |                    |
| 38  | 1982         | 9      | 29        | 1982       | 10 | 5 | 20.4   |        |    |          |      |      |                  |                 |            |               |              |                    |
| 39  | 1983         | 9      | 29        | 1983       | 10 | 5 | 21.6   |        |    |          |      |      |                  |                 |            |               |              |                    |
| 40  | 1984         | 9      | 29        | 1984       | 10 | 5 | 22.7   |        |    |          |      |      |                  |                 |            |               |              |                    |
| 41  | 1985         | 9      | 29        | 1985       | 10 | 5 | 20.4   |        |    |          |      |      |                  |                 |            |               |              |                    |
| 42  | 1986         | 9      | 29        | 1986       | 10 | 5 | 21.3   |        |    |          |      |      |                  |                 |            |               |              |                    |
| 43  | 1987         | 9      | 29        | 1987       | 10 | 5 | 21.6   |        |    |          |      |      |                  |                 |            |               |              |                    |
| H 4 | 🕨 🕨 🛛 data 🤇 | 2      |           |            |    | _ |        | I      |    |          |      |      |                  |                 |            |               |              |                    |

コマンド 🔚 📘